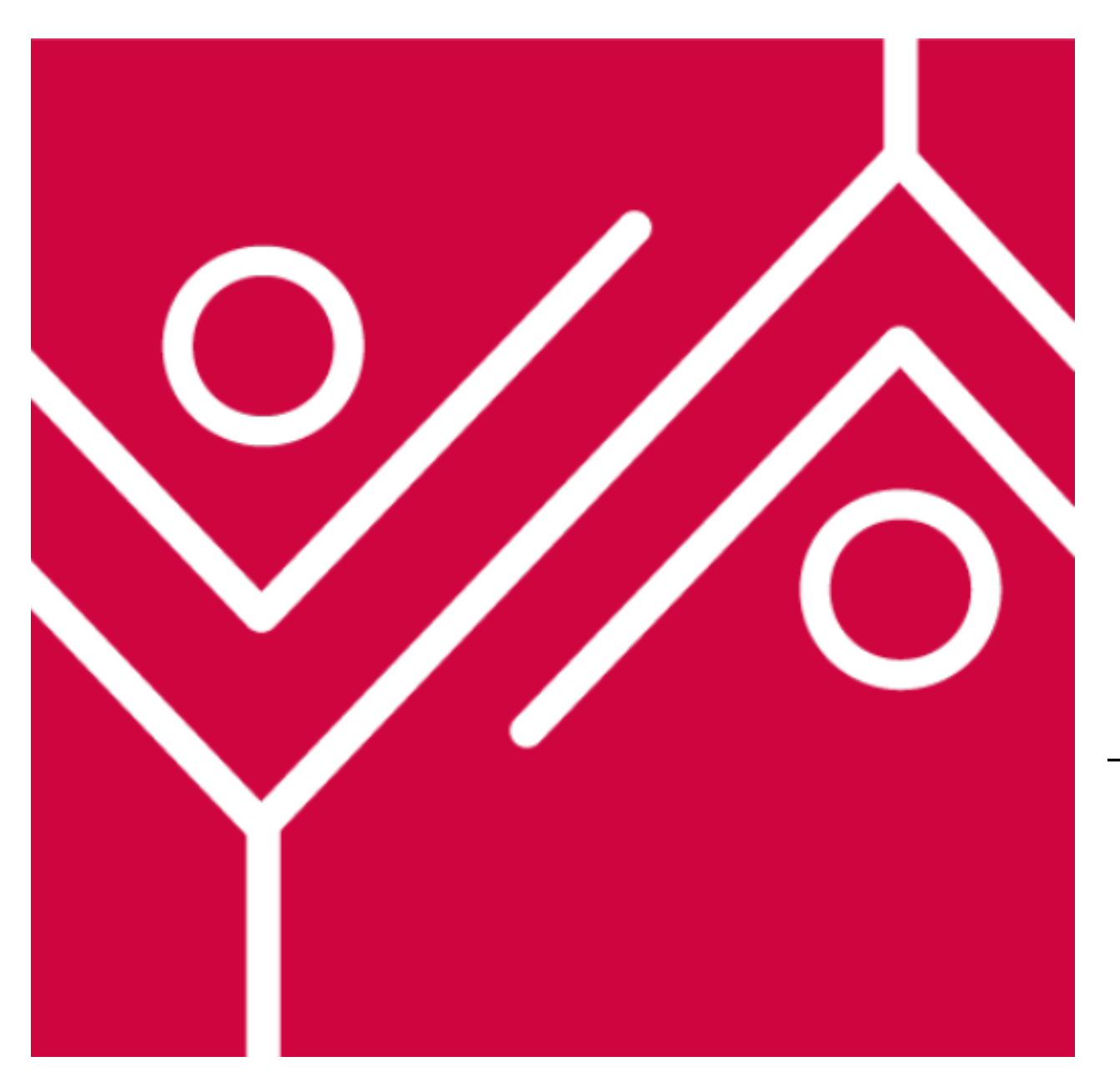

# Tuto Billetterie en ligne

**FSG** Yvonand

#### Bonjour à tous !

Nous allons vous expliquer comment s'utilise la billetterie en ligne.

Pour cela, munissez-vous d'un ordinateur pour avoir une meilleure visibilité.

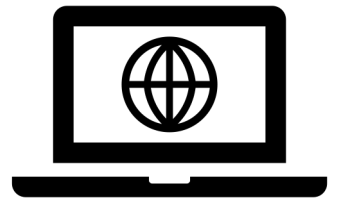

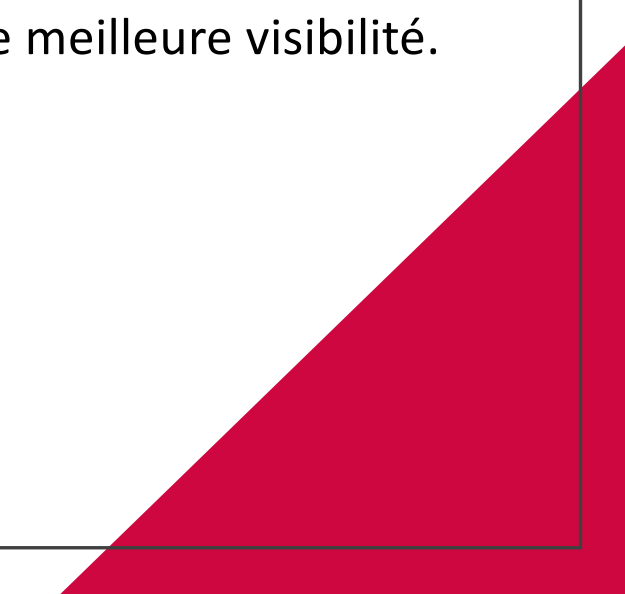

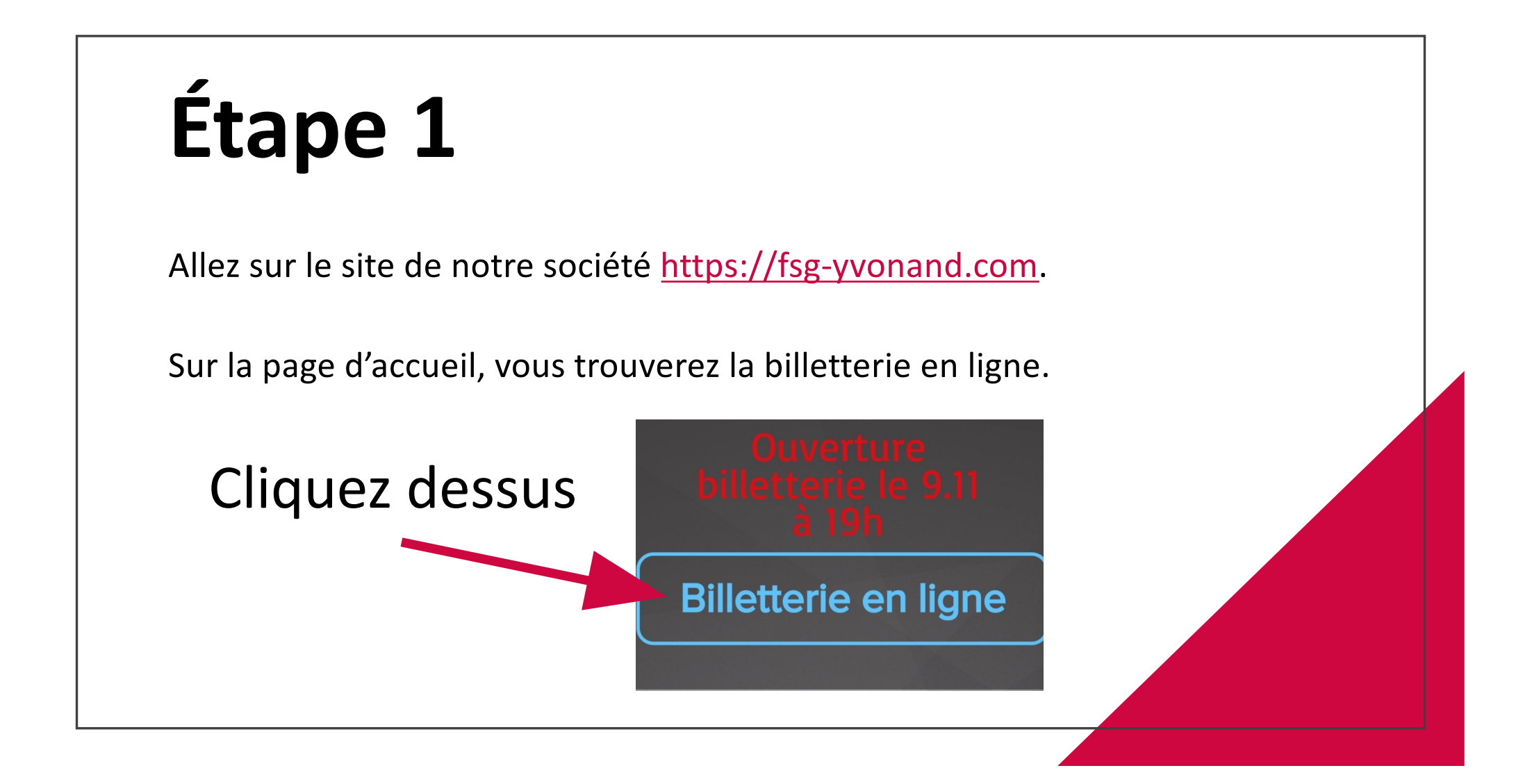

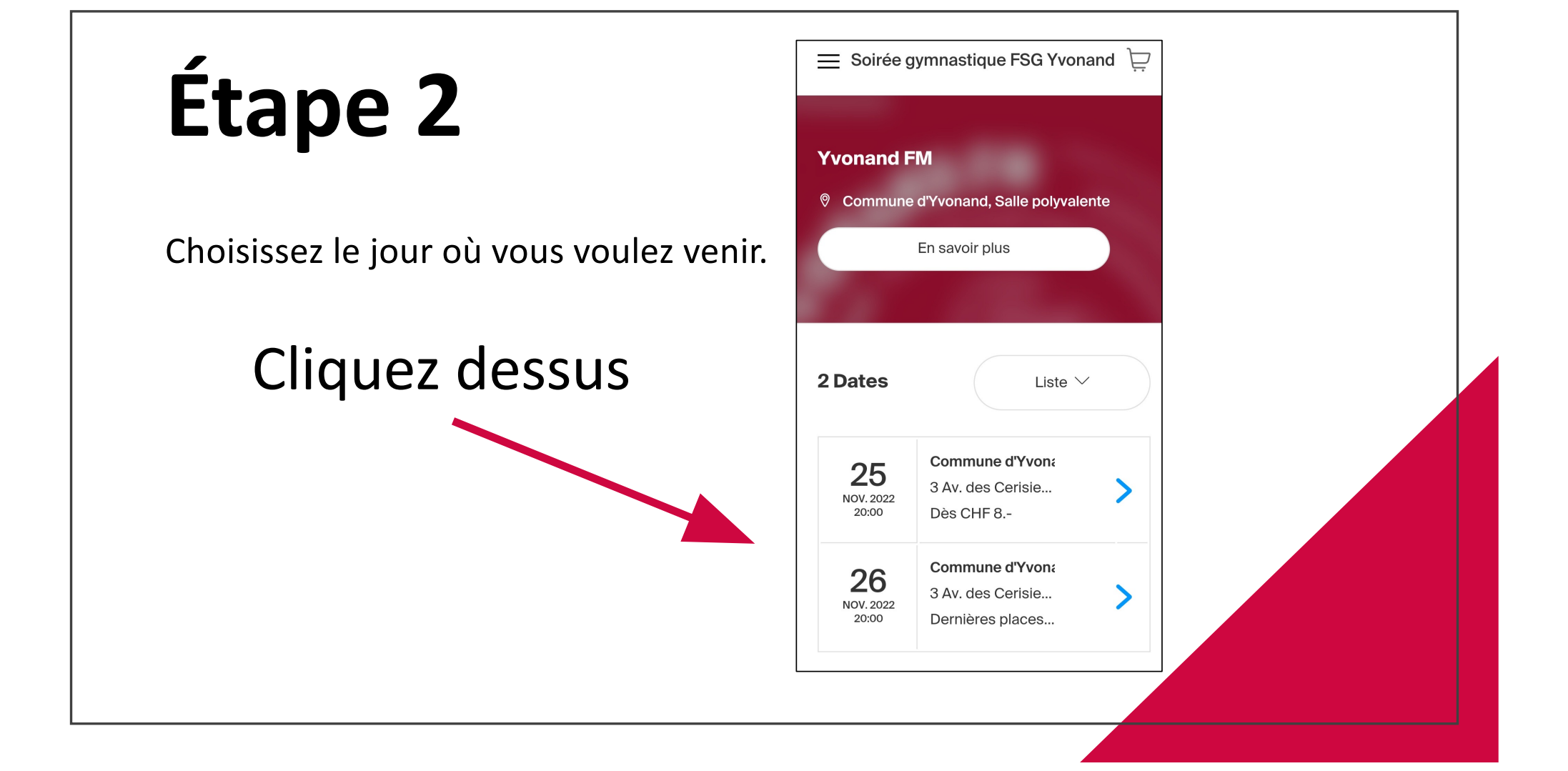

### Étape 3

Deux choix s'offrent à vous pour prendre les billets :

1) Les meilleures places attribuées d'office.

 $\rightarrow$  C'est le choix que nous vous conseillons lors de forte affluence !

2) Les places prises directement sur le plan de salle.

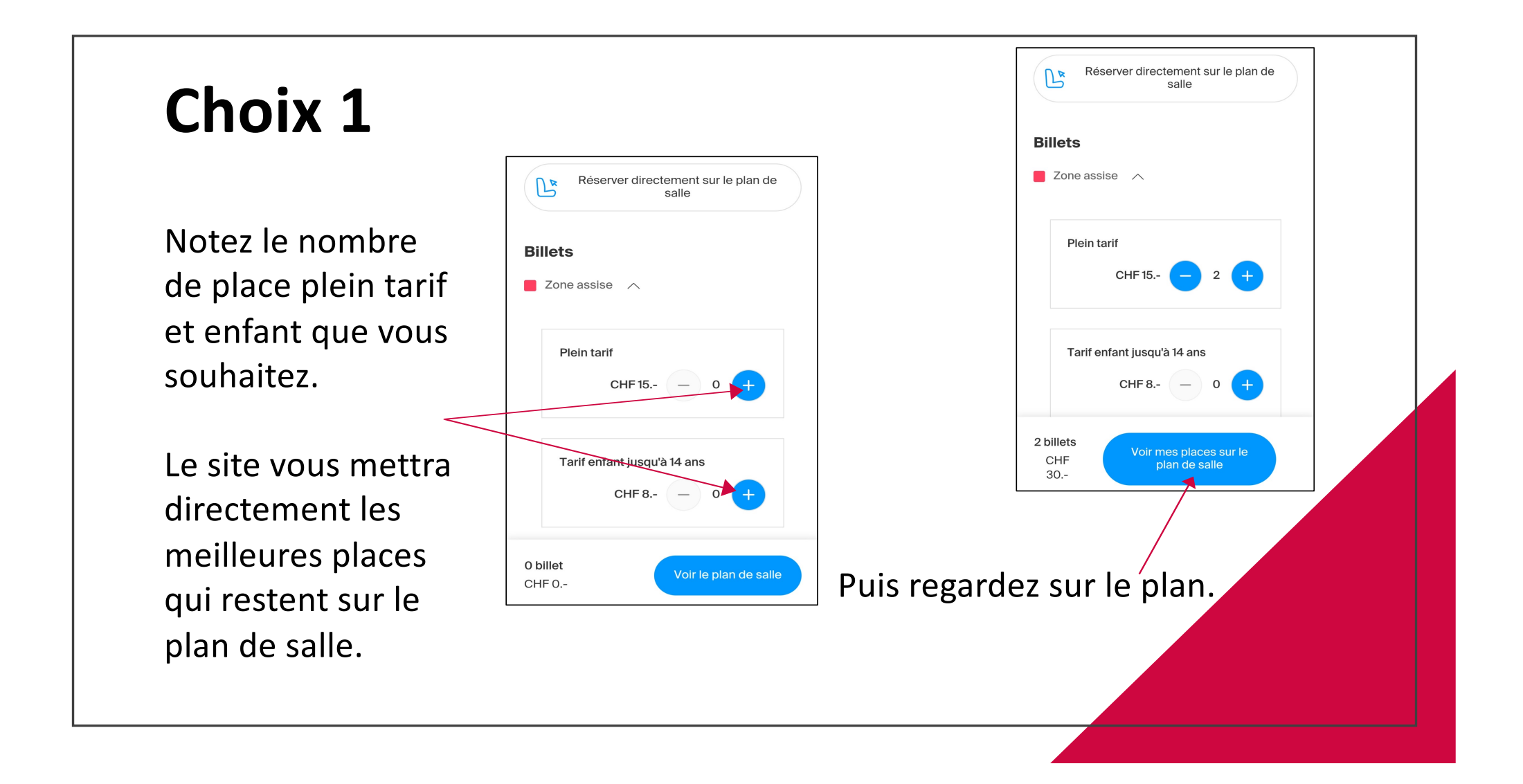

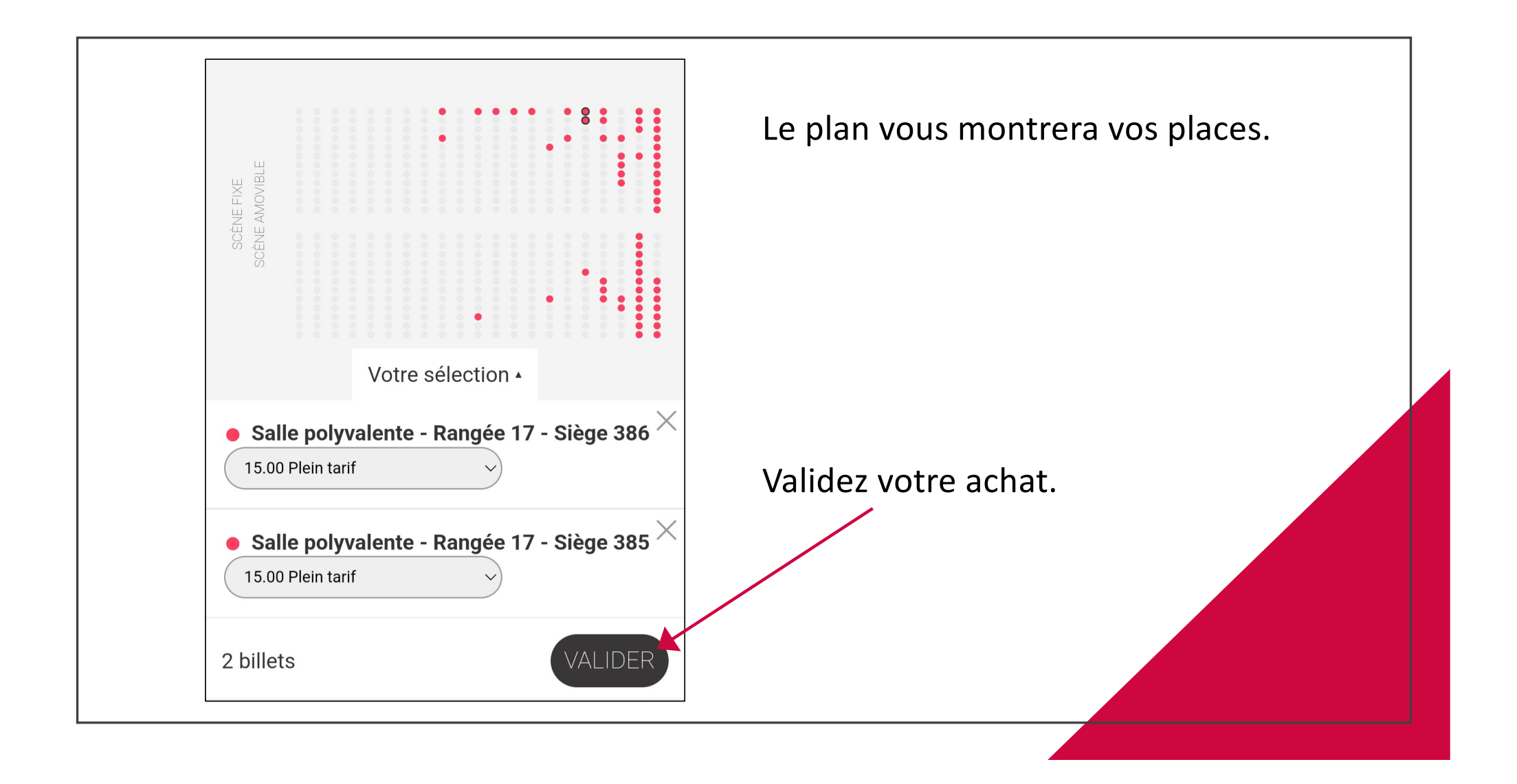

#### Choix 2

Choisissez directement vos places sur le plan de salle.

/!\ Lors de l'ouverture de la billetterie, vous êtes très nombreux ! C'est donc difficile de réserver vos places, surtout si vous avez beaucoup de sièges à prendre.

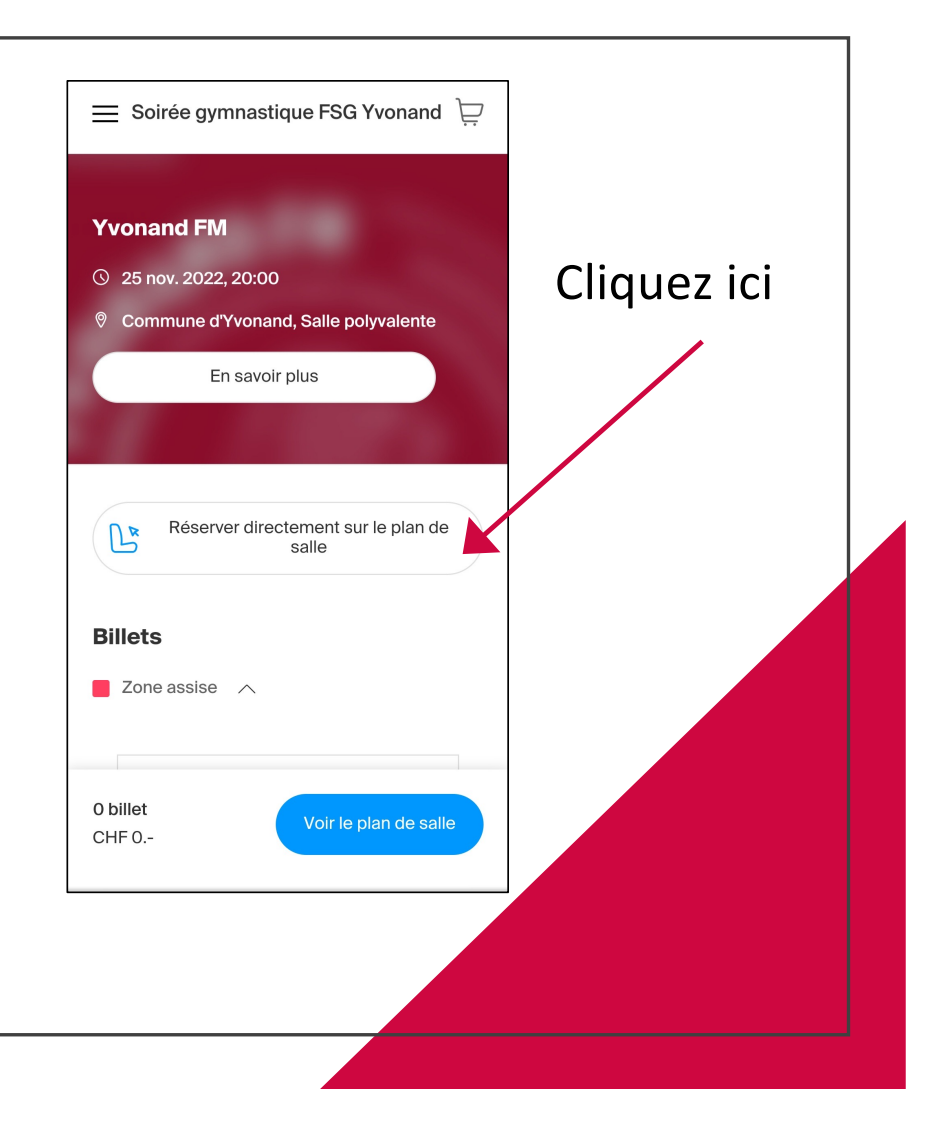

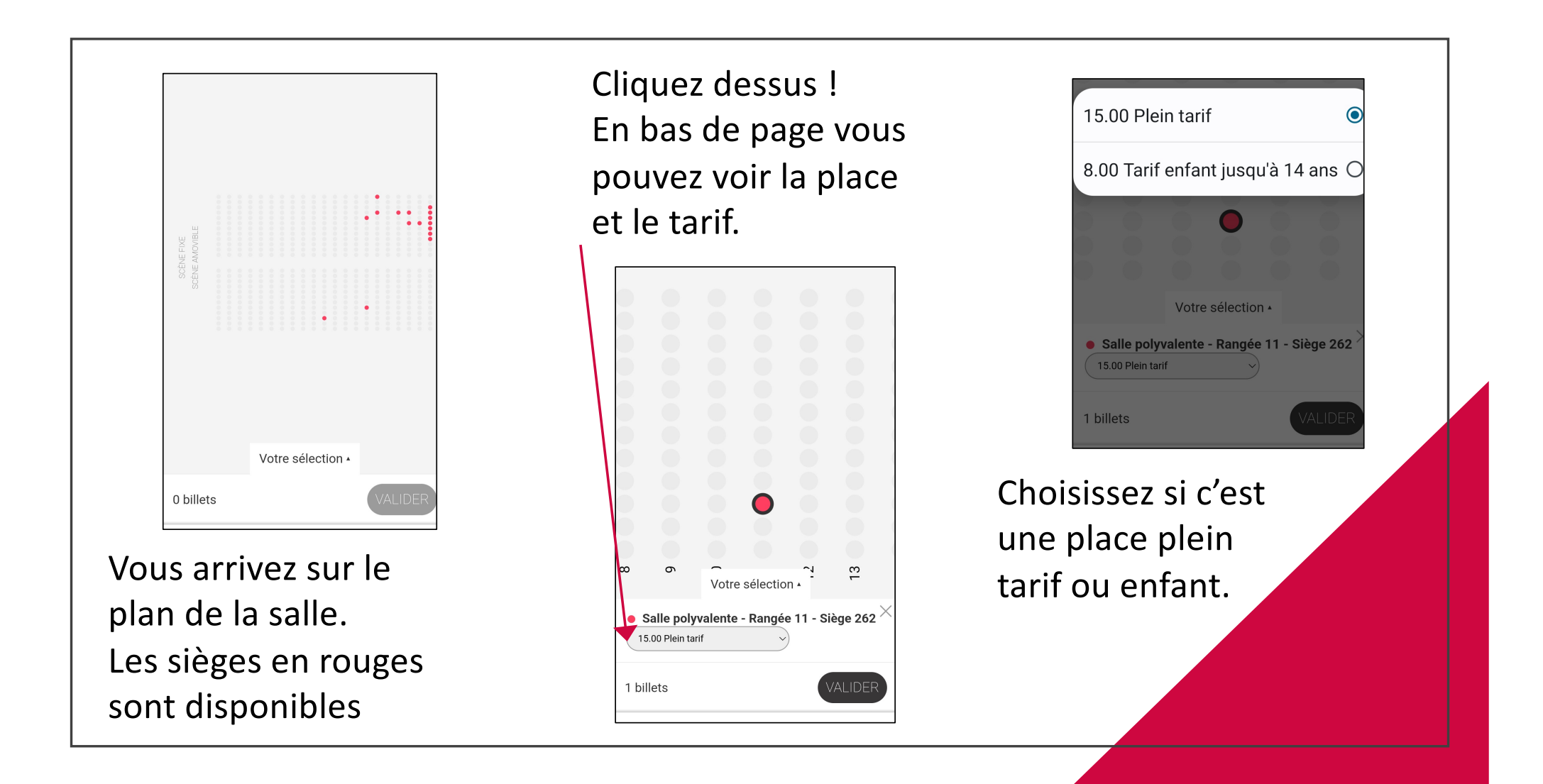

## Étape 4

Dans votre panier, vous pourrez voir le temps que vous avez pour valider et payer votre achat.

L'assurance annulation se met d'office donc si vous ne la voulez pas, nous vous laissons la décocher.

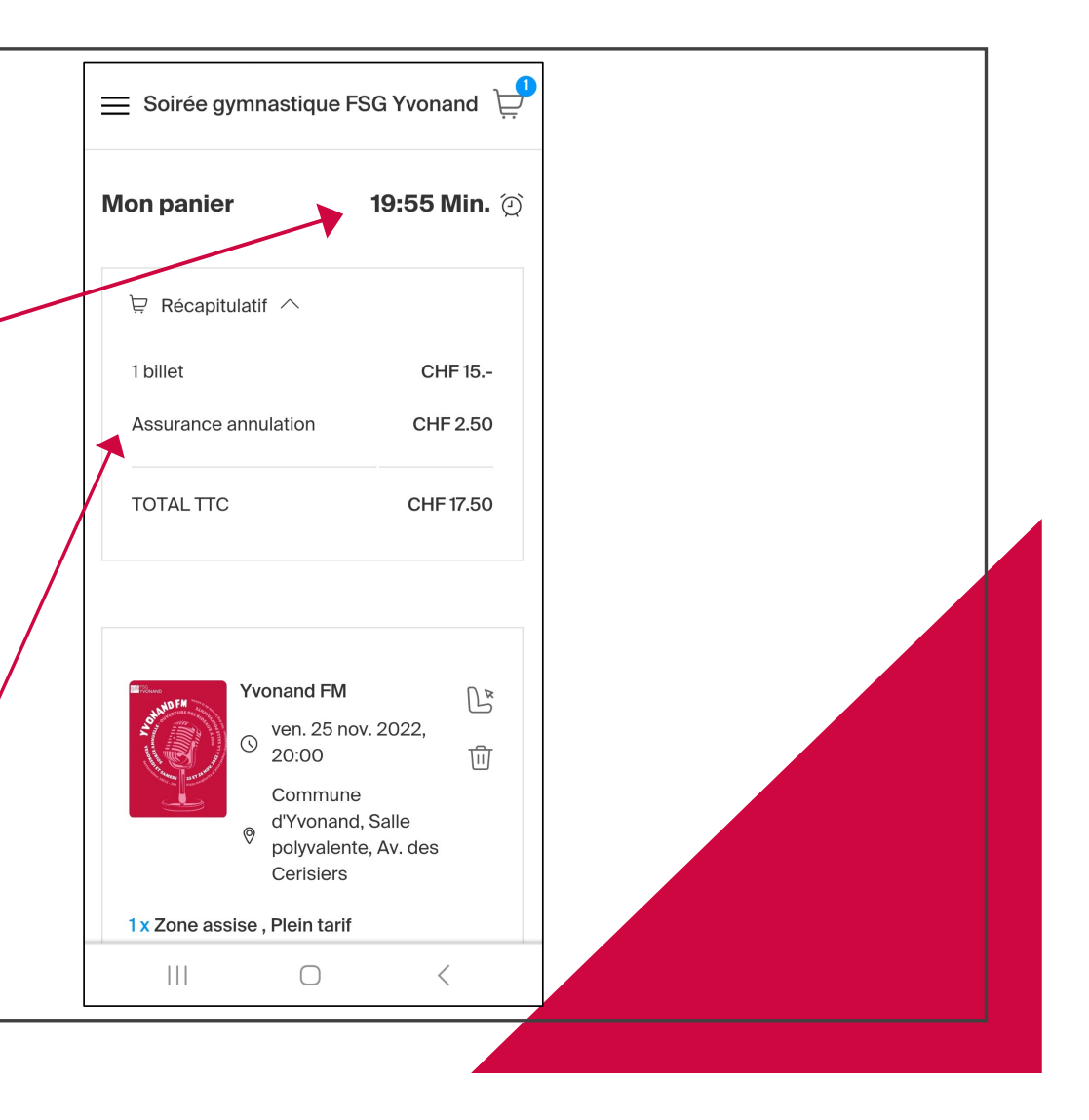

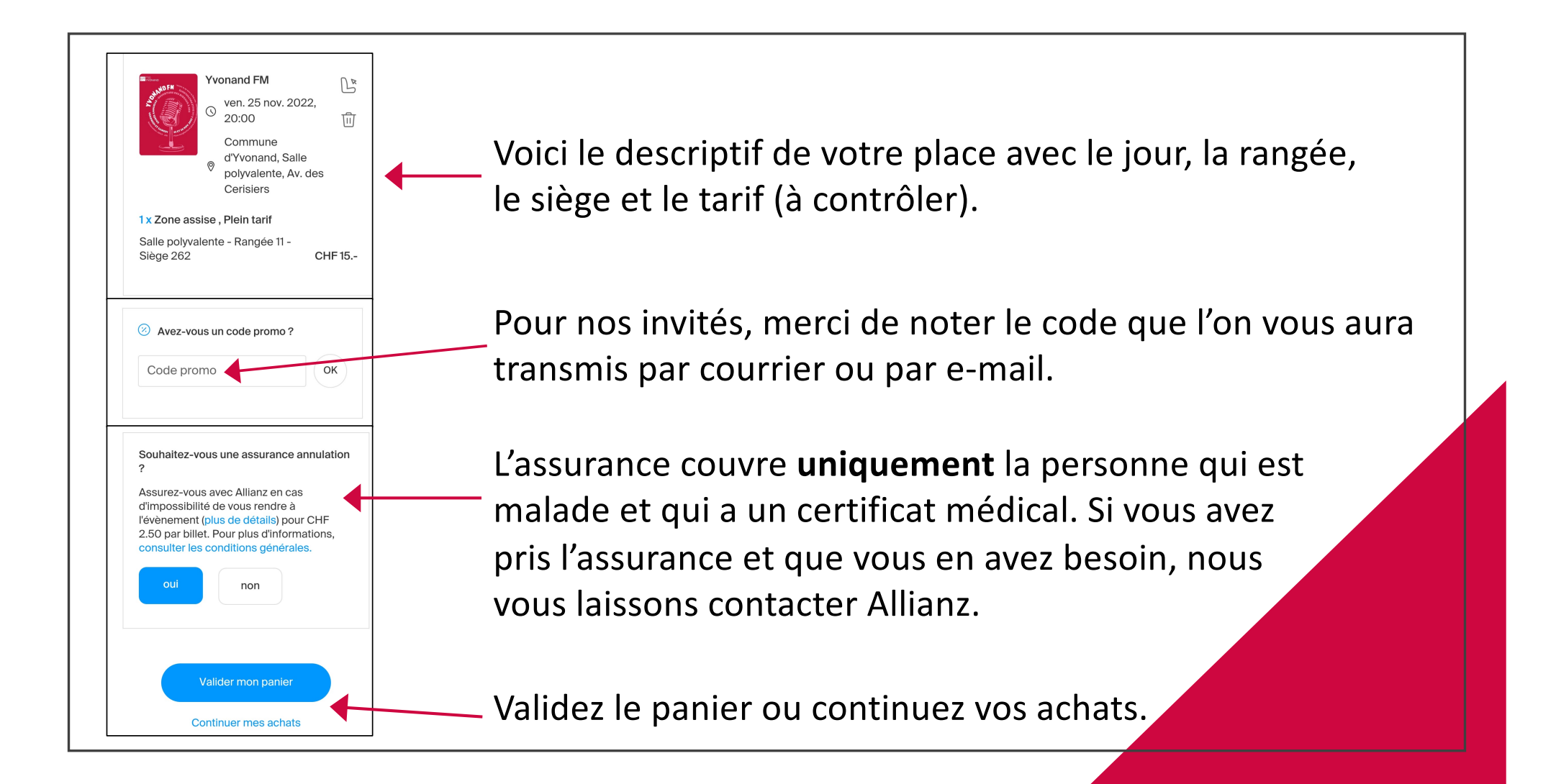

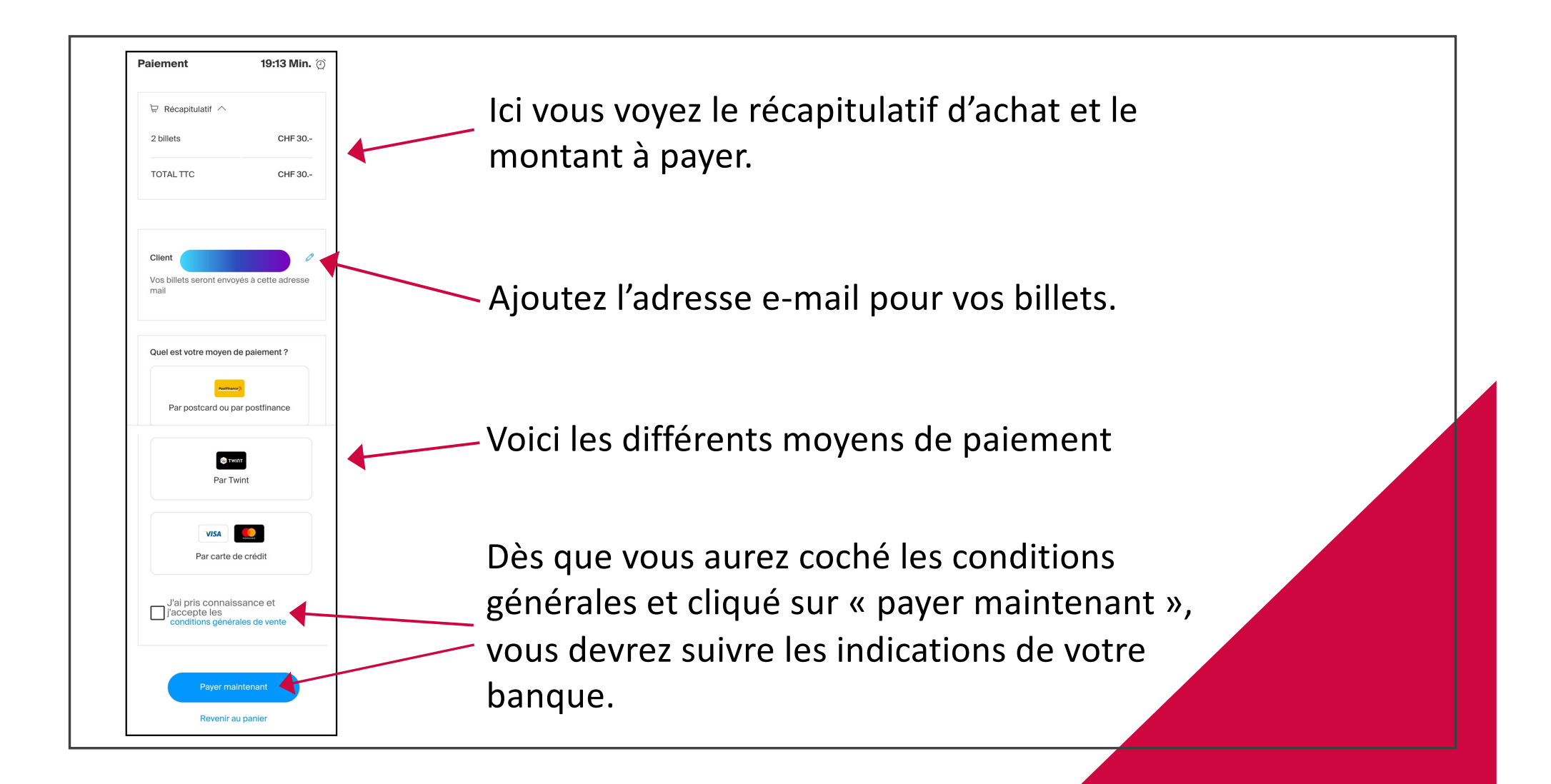

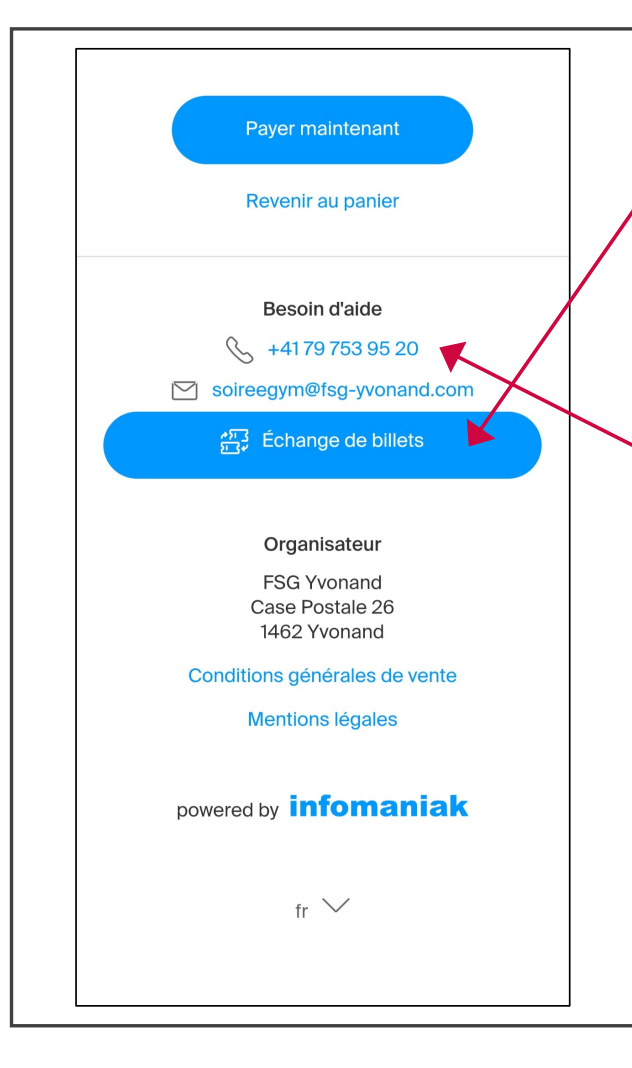

Si vous n'avez pas pris les bonnes places, vous pouvez cliquer sur « échange de billets » et suivre les indications qui vous seront données.

Si vous avez des soucis même en ayant suivi ce tuto, vous pouvez nous contacter et nous regarderons avec vous si nous pouvons vous aider. /!\ Si vous n'avez pas une réponse tout de suite, c'est que la personne est occupée et qu'elle rappellera plus tard. Merci de votre compréhension.

Si par erreur vous avez acheté vos billets à double, nous ne ferons pas d'échange ni de revente.

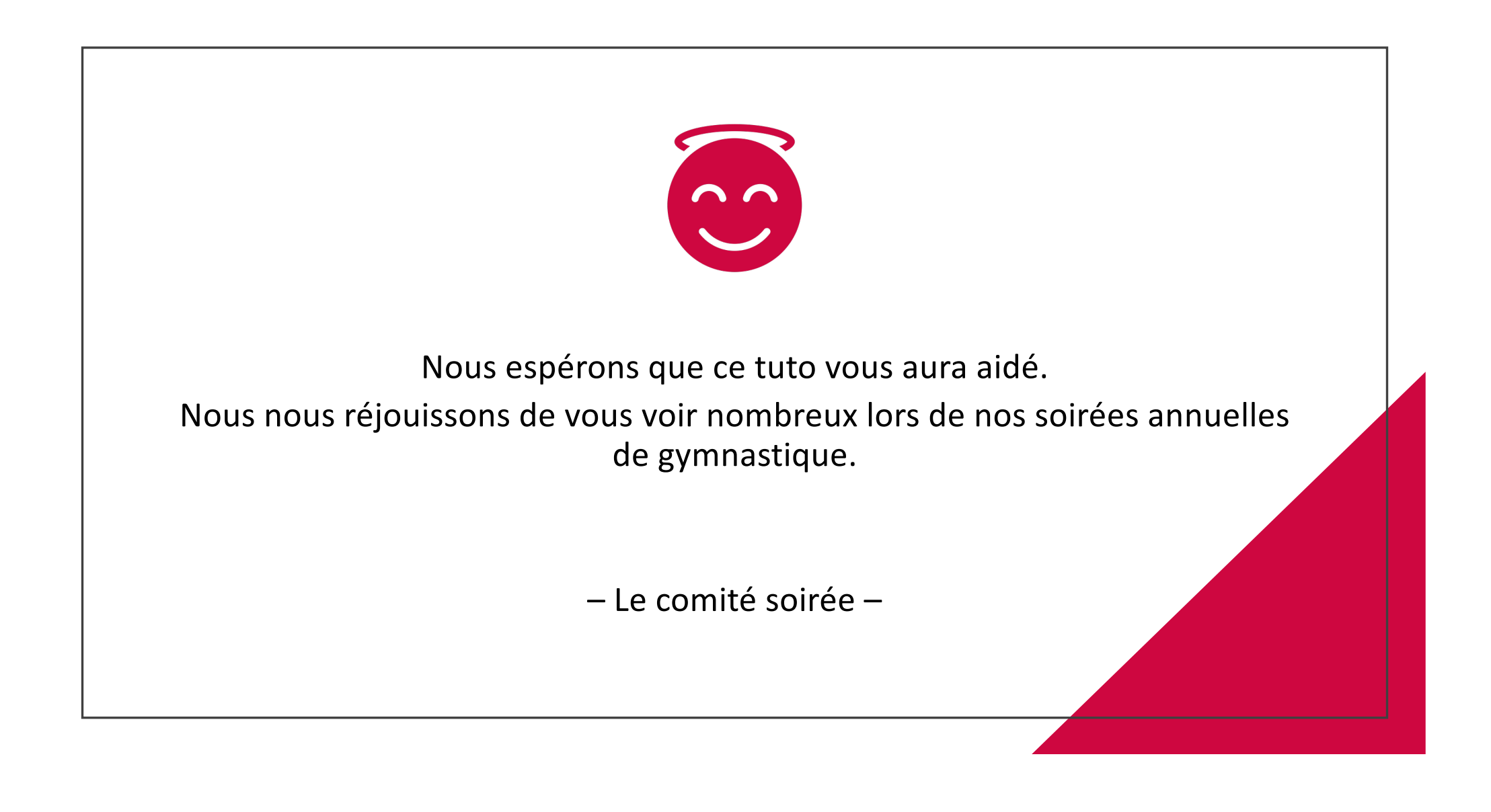